## Pasos para completar un formulario de consulta de elegibilidad:

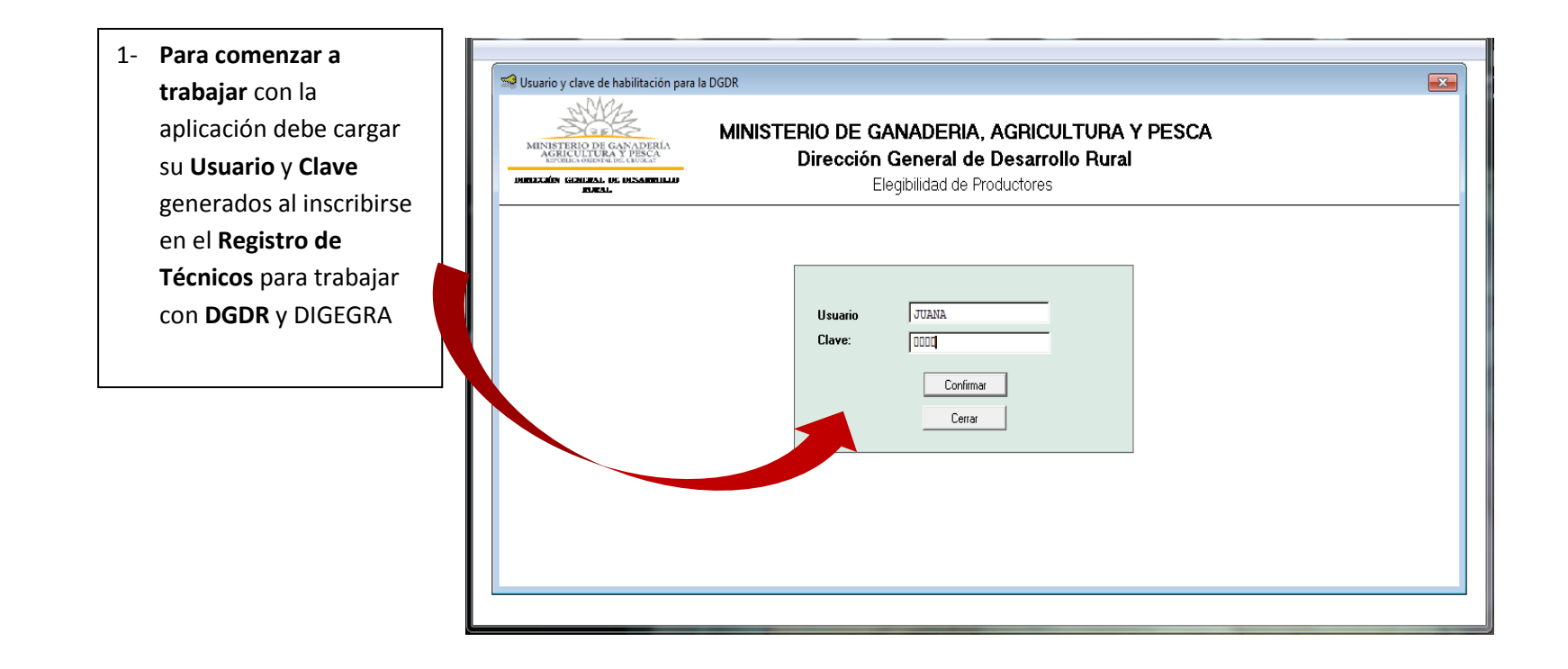

| Elegibilidad                                                                  |                                                                      |                               | 3 - Una vez cargados los                     |
|-------------------------------------------------------------------------------|----------------------------------------------------------------------|-------------------------------|----------------------------------------------|
| MINIST                                                                        | ERIO DE GANADERIA, AGRICULTURA Y PES                                 | CA                            | dosplogará una pantalla                      |
| MUNIS LEUO DE GANADERIA<br>AGRICULTURA V PESCA<br>ISPUNICO GUINTAL DEL CEURAR | Dirección General de Desarrollo Rural<br>Elecibilidad de Productores |                               | consultando si los datos son                 |
| INTALINA COMUNICIAN DE INSTANDELLO<br>INTAL                                   | 2.09.0.000                                                           |                               |                                              |
| Cédula 0                                                                      | da Consultar                                                         | 🚽 Envío a Unidad              | correctos, de ser correctos                  |
| Nombres                                                                       |                                                                      |                               | digitar "Si" y luego                         |
| Apellido                                                                      |                                                                      |                               | " <b>Confirmar</b> ". Así los campos         |
| Departamento                                                                  | Elegibilidad de Productores                                          |                               | quedarán en blanco y usted                   |
|                                                                               |                                                                      |                               | podrá cargar datos de un                     |
| Cédula Dígito 1er.Nombre 2do.Nom                                              | bre Cédula 1892278 5                                                 | Confirmar                     | nuevo productor.                             |
|                                                                               | Nombres Juan                                                         | Salir                         |                                              |
|                                                                               | Apendos Perez Gonzalez                                               | Fleqibilidad                  |                                              |
|                                                                               | Departamento Artigas                                                 |                               |                                              |
|                                                                               |                                                                      | Los datos so correctos? (S/N) |                                              |
| Profluctores                                                                  |                                                                      |                               |                                              |
|                                                                               |                                                                      |                               |                                              |
| + Agregar Biodificar                                                          | X Eliminar                                                           | SíNo                          |                                              |
|                                                                               |                                                                      |                               |                                              |
|                                                                               |                                                                      |                               |                                              |
|                                                                               |                                                                      | <b> </b>                      |                                              |
| RIMERO debe digitar el bot                                                    | ón 🖌                                                                 | 4- Una vez cargado            | os los datos de <b>todos los productores</b> |
|                                                                               | datos                                                                | debe digitar "Salir"          | ', en ese momento se cerrará la ventana      |
| regar" para poder cargar los                                                  |                                                                      | 9                             | ,                                            |

| Elegibilida                           | ad                                                    |                                             |                                        | _                                                      | make's equilates                           | - work the                                              |                                       |
|---------------------------------------|-------------------------------------------------------|---------------------------------------------|----------------------------------------|--------------------------------------------------------|--------------------------------------------|---------------------------------------------------------|---------------------------------------|
| Acciones \                            | Ver Ayud                                              | la                                          |                                        |                                                        |                                            |                                                         |                                       |
| 🧐 Elegibil                            | lidad                                                 |                                             |                                        |                                                        |                                            |                                                         |                                       |
| MINIS                                 | STERIO DE G<br>RECULTURA<br>PUBLICA GEINEALD<br>RURAL | NADERIA<br>NADERIA<br>V PERA<br>A LEERANOLO | MINISTERIO DE<br>Direcc                | GANADERIA, A<br>ión General de<br>Elegibilidad de Proc | AGRICULTURA<br>Desarrollo Rura<br>Juctores | Y PESCA<br>al                                           |                                       |
| Cédula<br>Nombro<br>Apellid<br>Depart | a<br>es<br>lo<br>tamento                              |                                             |                                        | M Consultar                                            |                                            |                                                         | <b>Envío a Unidad</b>                 |
| Cédula                                | Díaita                                                | 1er Nombre                                  | 2do Nombre                             | 1er Apellido                                           | 2do Apellido                               | Dicose                                                  | Departamento                          |
| 189227                                | 8 5                                                   | Juan                                        |                                        | Pérez                                                  | González                                   | 123456789                                               | Artigas                               |
| 268526                                | 58 1                                                  | Pablo                                       |                                        | Fernández                                              | Rodríguez                                  | 123456788                                               | Artigas                               |
|                                       |                                                       |                                             |                                        |                                                        |                                            |                                                         |                                       |
|                                       |                                                       |                                             |                                        |                                                        |                                            |                                                         |                                       |
|                                       |                                                       |                                             |                                        |                                                        |                                            |                                                         |                                       |
|                                       |                                                       |                                             |                                        |                                                        |                                            |                                                         |                                       |
|                                       |                                                       |                                             |                                        |                                                        |                                            |                                                         | · · · · · · · · · · · · · · · · · · · |
| Total Prod                            | Agregar                                               | 2 Modificar                                 | S- Si desea<br>cargados I<br>"Agregar" | a agregar datos<br>os datos de los<br>y repetir el pro | de otro/s productores, de cedimiento des   | Envío Web<br>uctores, luc<br>ebe clicar<br>crito arriba | ego de                                |

| Elegib<br>Acciones | ilidad<br>Ver Ayuc                                                               | a             | _                      |                                                        | Calif. A suprise             | the wood file                                                            | -                      |                                               |
|--------------------|----------------------------------------------------------------------------------|---------------|------------------------|--------------------------------------------------------|------------------------------|--------------------------------------------------------------------------|------------------------|-----------------------------------------------|
| 🧐 Eleg             | ibilidad                                                                         |               |                        |                                                        |                              |                                                                          |                        |                                               |
| M                  | INISTERIO DE G<br>AGRICULTURA<br>ESPUEICA DESEAL DE<br>XIÊN CENERAL DE<br>EXTRAL | A CREATE ALLO | MINISTERIO DI<br>Direc | E GANADERIA,<br>ción General de<br>Elegibilidad de Pro | AGRICULTUR/<br>Desarrollo Ru | A Y PESCA<br>Jrai                                                        |                        |                                               |
|                    |                                                                                  |               |                        |                                                        | A                            | 6- Para buscar                                                           | los datos de alg       | <b>uno de los productores que cargó</b> puede |
| Céd                | Cédula 0 Microsultar                                                             |               |                        |                                                        |                              | buscarlo con la                                                          | opción " <b>Consul</b> | tar".                                         |
| Non                | Apellida Renovar                                                                 |               |                        |                                                        |                              | Luego <b>borrando los datos</b> de su búsqueda (en el ejemplo "Pablo") y |                        |                                               |
| Dep                | artamento                                                                        |               | 1                      | —                                                      |                              | clicando nueva                                                           | amente "Consult        | tar" regresa a la lista con los datos de      |
|                    |                                                                                  | ,             |                        |                                                        |                              | todos los prod                                                           | uctores.               | 5                                             |
| Céd                | ula Dígito                                                                       | 1er.Nombre    | 2do.Nombre             | 1er.Apellido                                           | 2do.Apellido                 | L                                                                        |                        |                                               |
| ▶ 268              | 5268 1                                                                           | Pablo         |                        | Fernández                                              | Rodríguez                    | 123456788                                                                | Artigas                |                                               |
|                    |                                                                                  |               |                        |                                                        |                              |                                                                          |                        |                                               |
|                    |                                                                                  |               |                        |                                                        |                              |                                                                          |                        |                                               |
|                    |                                                                                  |               |                        |                                                        |                              |                                                                          |                        |                                               |
|                    |                                                                                  |               |                        |                                                        |                              |                                                                          |                        |                                               |
|                    |                                                                                  |               |                        |                                                        |                              |                                                                          |                        |                                               |
|                    |                                                                                  |               |                        |                                                        |                              |                                                                          |                        | <b>v</b>                                      |
| Total P            | roductores:                                                                      | 2             |                        |                                                        |                              |                                                                          |                        |                                               |
|                    | + Agregar                                                                        | B Modifica    | ar 🗶 Eliminar          |                                                        | nprimir                      | Envío Web                                                                | Sal                    | ir                                            |

| 🐋 Elegibilidad                                                                                             | The other states       | 1                                                                                  | _                                                                                  |                                                                                                    |
|----------------------------------------------------------------------------------------------------|------------------------|------------------------------------------------------------------------------------|------------------------------------------------------------------------------------|----------------------------------------------------------------------------------------------------|
| Acciones Ver Ayuda                                                                                         |                        |                                                                                    |                                                                                    |                                                                                                    |
| 🥽 Elegibilidad                                                                                             |                        |                                                                                    |                                                                                    |                                                                                                    |
| MINISTERIA<br>ACTINUUTERA VERCA<br>Influence di cuesto<br>Inflicationa di cuesto<br>Inflicationa constanta | MINISTERIO DE<br>Direc | E GANADERIA, A<br>ción General de I<br>Elegibilidad de Produ                       | GRICULTURA Y PESCA<br>Desarrollo Rural<br>uctores                                  | N Contraction of the second second seco |
| Cédula a<br>Nombres Apellido Departamento                                                                  |                        | A Consultar                                                                        |                                                                                    | 🖶 Envío a Unidad                                                                                                    |
| Cédula      Dígito      1er.Nombula        1892278      5      Juan        2685268      1      Pablo       | re 2do.Nombre          | 1er  See Elegibilidad de Pr    Pér  k  < > >I    Fer  K  < > >I    Cédula  Nombres | oductores<br>Seleccionar                                                           | Confirmar                                                                                                    |
| Total Productores: 2                                                                                       |                        | Apellidos<br>Nro. Dicose<br>Departamento                                           | Fernández Rodrigue                                                                 | salir                                                                                                    |
| ♣ Agregar                                                                                                  | Modifica               |                                                                                    | Rocna<br>Río Negro<br>Salto<br>San José<br>Soriano<br>Tacuarembó<br>Treinta y Tres |                                                                                                    |

7- Para cambiar o corregir los datos de uno de los productores en primer lugar debe clicar a la izquierda de la cédula para <u>seleccionarlo</u> (aparecerá una pequeña flechita negra a su izquierda), luego se debe clicar la opción "Modificar", se introducen las correcciones y una vez modificados los datos se debe clicar "Confirmar" y "Salir"

| 4                                                                                                    | Elegibilidad                                | 1                    | Man Longe of                                          | Intelliging and      |                                                               |                                                                         | -                         |                             |   |
|----------------------------------------------------------------------------------------------------|---------------------------------------------|----------------------|-------------------------------------------------------|----------------------|---------------------------------------------------------------|-------------------------------------------------------------------------|---------------------------|-----------------------------|---|
| 4                                                                                                    | Acciones Ve                                 | er Ayud              | a                                                     |                      |                                                               |                                                                         |                           |                             |   |
|                                                                                                    | Elegiolidad                                 |                      | A APERIA<br>NAPERIA<br>LIEDOLA<br>ESARROLO            | MINISTERIO D<br>Dire | DE GANADEI<br>cción Gener<br>Elegibilidad                     | RIA, AGRICULT<br>ral de Desarroll<br>de Productores                     | URA Y PESCA<br>o Rural    |                             |   |
|                                                                                                    |                                             |                      | 0                                                     |                      |                                                               | msultar                                                                 |                           | Envío a Unidad              | , |
|                                                                                                    | Departa                                     | mento                |                                                       | ,                    | Elegibilidad de                                               | Productores                                                             |                           |                             |   |
|                                                                                                    | Cédula<br>1892278<br>2685268<br>Total Produ | Dígito<br>5<br>1<br> | 1er. Nombre<br>Juan<br>Pablo<br>2<br>2<br>2<br>2<br>2 | 2do. Nombre          | Cédula<br>Nombres<br>Apellidos<br>Nro. Dicose<br>Departamento | Cessecularia<br>2685268 1<br>Pablo<br>Fernández<br>123456788<br>Artigas | Rodríguez<br>Elegibilidad | desea eliminar estos datos? |   |
| 8- Para eliminar un prode<br>debe Seleccionarlo, le apa<br>flechita negra a la izquiero<br>clicar la opción "Eliminar"<br>Marcar "Si" cuando se pre<br>luego "Confirmar". | uctor<br>arecerá<br>da y lu<br>",<br>egunta | i la<br>ego<br>y     |                                                       |                      |                                                               |                                                                         |                           |                             |   |

## ENVÍO del chequeo de Elegibilidad CUANDO disponga de CONEXIÓN A INTERNET:

| Elegibilidad  Acciones Ver Ayud  Elegibilidad  Elegibilidad  MINISTERIO DE G | a<br>NAMERIA<br>LINGO<br>EKAROLO                        | MINISTERIO DE<br>Direcc                               | GANADERIA, AGR<br>ión General de De:<br>Elegibilidad de Producto                                                                                                    | ICULTURA<br>sarrollo Rur<br>res | PARA GUARDAR el a<br>gibilidad en su PC o<br>nvío a Unidad". Esta<br>nexión a internet en | archivo del chequeo de<br>o pendrive debe clicar en la opción<br>o es útil cuando no se tiene<br>n ese momento. |
|------------------------------------------------------------------------------|---------------------------------------------------------|-------------------------------------------------------|----------------------------------------------------------------------------------------------------|---------------------------------|-------------------------------------------------------------------------------------------|----------------------------------------------------------------------------------------------------|
| Cédula<br>Nombres<br>Apellido<br>Departamento                                |                                                         |                                                       | M Consultar                                                                                                    |                                 | 🕞 Envío a Unidad                                                                          |                                                                                                    |
| Cédula Dígito  1892278 5  2685268 1                                          | 1er.Nombre<br>Juan<br>Pablo                             | 2do.Nombre                                            | 1er.Apellid  Elegibilidad    Pérez  Fernández    Image: state state sta | el envio web, asegurese que     | este conectado a internet<br>Aceptar                                                      | nto A                                                                                                    |
| Total Productores:                                                           | 2                                                       | K Eliminar                                            | imprimir                                                                                                    |                                 | Veb                                                                                       | Səlir                                                                                                    |
| PARA ENVIAI<br>e clicar en la<br>net. Se desp<br>ente página.                | <u>el chequeo d</u><br>opción "Envío<br>legará la panta | e elegibilidad a<br>Web″ teniendo<br>alla que apareco | a <b>DGDR</b><br>o conexión a<br>e en la                                                                                                    |                                 |                                                                                           |                                                                                                    |

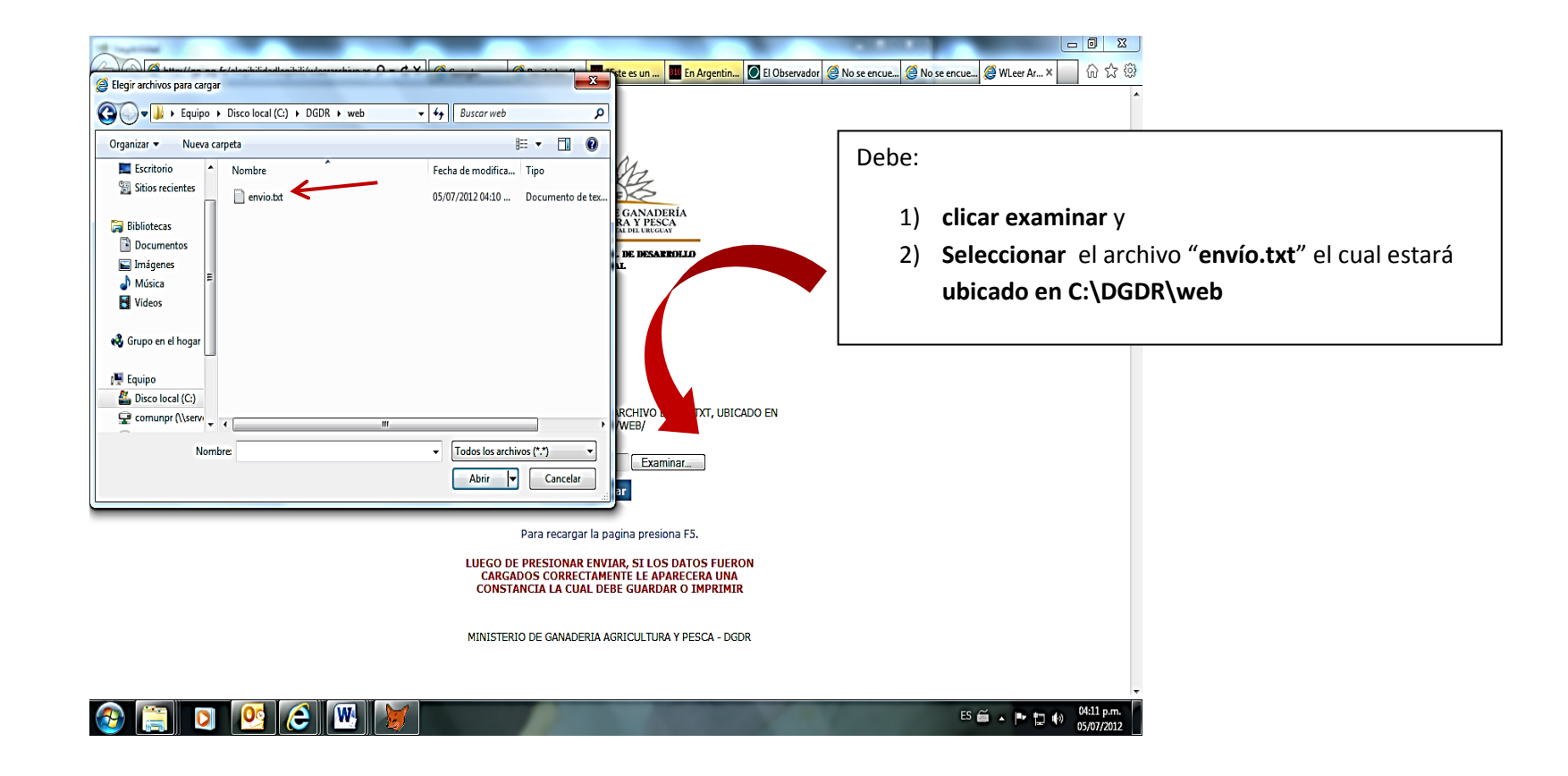

Si usted no tiene conexión a internet al momento de cargar los datos de la elegibilidad, los habrá guardado en su PC y cuando tenga acceso a conexión de Internet:

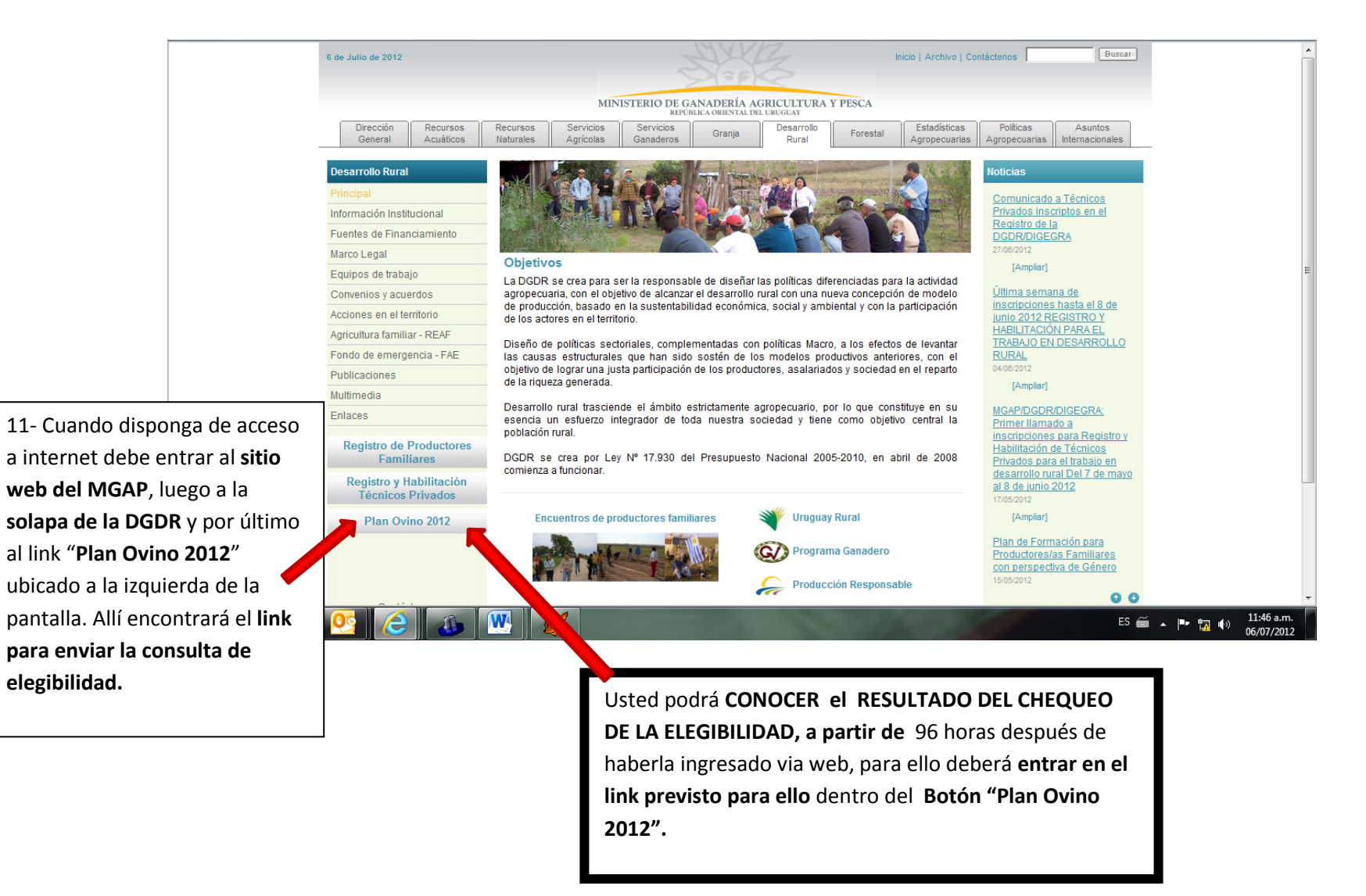

| 12- Luego de enviar el archivo se desplegará esta pantalla,            |
|------------------------------------------------------------------------|
| la cual es una <b>constancia (archivo pdf</b> ) <b>del envío de su</b> |
| elegibilidad.                                                          |

| Debe imprimirla v | / guardarla en | su computador |
|-------------------|----------------|---------------|
|                   |                |               |

MINISTERIO DE GANADERÍA AGRICULTURA Y PESCA república oriental del uruguay DIRECCIÓN GENERAL DE DESARROLLO RURAL Constancia de inscripcion de Elegibilidad LOS DATOS SE CARGARON CORRECTAMENTE, IMPRIMA O GUARDE ESTA CONSTANCIA Nro de registro Elegibilidad: 135 Fecha De Envio: 06/07/12 11:13:03 Datos de los Productores Apellido Cedula Dicose Nombre ES 🚎 🔺 🏴 🌇 🚸 11:13 a.m. 0 W

×

(⇐) (@ http://gp-pg-fs/elegibilidadlegibili/aconstancia.as; 𝒫 ▾ ♂ ×) (@ gp-pg-fs